## ىلع PPTP يمدختسمل يددرتلا قاطنلا ديدحت و RV042G و RV042 و VPN RV016 تاهجوم RV082

فدەلا

ةكبش لوكوتورب وه (PPTP) ةطقن ىلإ ةطقن نم يقفنلا لاصتالا لوكوتورب معدي يذلا رتويبمكلا عيطتسيو .(VPN) ةيرهاظ ةصاخ ةكبش ذيفنت يف مدختسي لاصتالاب PPTP مداخ كل حمسي .كتكبش يف PPTP مداخب VPN قفن ءاشنإ PPTP بتكم لثم ،رخآ عقوم يف (LAN) ةيلحم ةكبشب (كلزنم لثم) ديعب عقوم نم نمآ لكشب .لمعلا ناكم

(ليزنتلاا وأ ليمحتلاا) يددرتلا قاطنلاا دييقت ةيفيك ضرع وه ةلاقملاا هذه نم فدهلا ديزمل يددرتلا قاطنلا دودح حيتت PTP VPN قفن ربع مجوملاب نيلصتملاا ءالمعلل لاقملا اذه حرشي .ءادألاا ضافخنا نود مجوملا ىلإ لوصولا ةيناكمإ نيمدختسملا نم و RV042 لسالسلا نم VPN تاهجوم ىلع PTTP يمدختسم ليمحت ةعرس نم دحلا ةيفيك RV082 و RV042G و RV042

قيبطتلل ةلباقلا ةزهجألا

RV016 زارطلا<sup>. .</sup> RV042 زارطلا<sup>. .</sup> RV042G زارطلا<sup>. .</sup> RV082 زارطلا<sup>. .</sup>

جماربلا رادصإ

4.2.2.08 رادصإلا<sup>.</sup>

PPTP يمدختسمل يددرتلا قاطنلا نم دحلا

لاصتالا ةعرس رابتخإ

لجأ نم ةعرسلل ارابتخإ مقأو بيولا ىلع بسانم ةعرس رابتخإ عقوم نم ققحت .1 ةوطخلا

ليزنتلاو ليمحتلا تاعرس.

عم هذه ةنراقم متتسو .عجرملا نم ديزمل ليمحتلاو ليزنتلا تاعرس ظحال .2 ةوطخلا ةعرس نمضتي هانيرجأ يذلا رابتخالا ناك .يددرتلا قاطنلا دودح قيبطت دعب تاعرسلا .ةيناث/تياباجيم 1. 95 غلبت ليمحت ةعرسو ةيناث/تياباجيم 1. 92 غلبت ليزنت

PPTP مداخ نيوكت

مداخ < VPN رتخاو هجوملا نيوكتل ةدعاسملا ةادألا ىلإ لوخدلا ليجستب مق .1 ةوطخلا :PPTP مداخ ةحفص حتف متي .PPTP

| PPTP Server        |                |                 |  |
|--------------------|----------------|-----------------|--|
| Enable PPTP Server |                |                 |  |
| Connection List    |                |                 |  |
| Username           | Remote Address | PPTP IP Address |  |
| Refresh Save       | Cancel         |                 |  |

| PPTP Server            |               |                |
|------------------------|---------------|----------------|
| Enable PPTP Server     |               |                |
| IP Address Range       |               |                |
| Range Start :          | 192.168.1.200 |                |
| Range End :            | 192.168.1.204 |                |
| PPTP Server            |               |                |
| Username :             |               |                |
| New Password :         |               |                |
| Confirm New Password : |               |                |
|                        |               | Add to list    |
|                        |               |                |
|                        |               |                |
|                        |               |                |
|                        |               |                |
|                        |               | Delete Add New |

.زاهجلا ىلع PPTP مداخ نيكمتل PPTP مداخ نيكمت رايتخالا ةناخ ددح .2 ةوطخلا

| PPTP Server            |               |                |
|------------------------|---------------|----------------|
| Enable PPTP Server     |               |                |
| IP Address Range       |               |                |
| Range Start :          | 192.168.1.192 |                |
| Range End :            | 192.168.1.203 |                |
| PPTP Server            |               |                |
| Username :             |               |                |
| New Password :         |               |                |
| Confirm New Password : |               |                |
|                        |               | Add to list    |
|                        |               |                |
|                        |               |                |
|                        |               |                |
|                        |               |                |
|                        |               | Delete Add New |

PPTP VPN ليمعل ەنييعت مت يذلا LAN ةكبشل IP ناونعل ءدبلا قاطن لخدأ .3 ةوطخلا .12.168.1.200 وە يضارتڧالا IP ناونع .قاطنلا ءدب لقح يڧ لوألا

PPTP ليمع رخآل ەنييعت مت يذلا قاطنلل LAN ةكبشل IP ناونع رخآ لخدأ .4 ةوطخلا .1204.1981 وە يضارتڧالاا .قاطنلا ةياەن لـقح يڧ VPN

| PPTP Server            |               |   |                |
|------------------------|---------------|---|----------------|
| Enable PPTP Server     |               |   |                |
| IP Address Range       |               |   |                |
| Range Start :          | 192.168.1.192 |   |                |
| Range End :            | 192.168.1.203 |   |                |
| PPTP Server            |               | ) |                |
| Username :             | user_2        |   |                |
| New Password :         |               |   |                |
| Confirm New Password : |               |   |                |
|                        |               |   | Add to list    |
| user_1                 |               |   |                |
|                        |               |   |                |
|                        |               |   |                |
|                        |               |   |                |
|                        |               |   |                |
|                        |               |   | Delete Add New |

لاجم username لا يف نوبز VPN لا ل username تلخد .5 ةوطخلا.

لاجم ةملك ديدجلا يف نوبز VPN لا ل ةملك تلخد .6 ةوطخلا.

ةديدجلا رورملا ةملك ديكأت لقح يف ىرخأ ةرم رورملا ةملك سفن لخدأ .7 ةوطخلا.

ةمئاقلا ىل مدختسملا ةفاضإ ىل اذه يدؤي .ةمئاقلا ىل ةفاضا قوف رقنا .8 ةوطخلا.

| Enable PPTP Server     |                |                 |
|------------------------|----------------|-----------------|
| IP Address Range       |                |                 |
| Range Start :          | 192.168.1.192  |                 |
| Range End :            | 192.168.1.203  |                 |
| PPTP Server            |                |                 |
| Username :             |                |                 |
| New Password :         |                |                 |
| Confirm New Password : |                |                 |
|                        |                | Add to list     |
| user_2<br>user_1       |                |                 |
|                        |                |                 |
|                        |                |                 |
|                        |                |                 |
|                        |                | Delete Add New  |
|                        |                | Delete Add New  |
| Connection List        |                |                 |
| Username               | Remote Address | PPTP IP Address |
| Refresh Save           | Cancel         |                 |

تادادعإلاا ظفحل ظفح ىلع رقنا .9 ةوطخلا.

username يصخشلا تقطقط ،username يأ وحمي نأ تنأ ديري نإ (يرايتخإ) .10 ةوطخ .وحمي ةقطقطو

ثيدحت قوف رقنا ،تانايبلا ثيدحتل (يرايتخإ) .11 ةوطخلا.

| PPTP Server            |                |                 |     |
|------------------------|----------------|-----------------|-----|
| Username :             |                |                 |     |
| New Password :         |                |                 |     |
| Confirm New Password : |                |                 |     |
|                        |                | Add to lis      | st  |
| user_1<br>user_2       |                |                 |     |
|                        |                |                 |     |
|                        |                |                 |     |
|                        |                | Delete Add      | New |
|                        |                |                 |     |
| Connection List        |                |                 |     |
| Username               | Remote Address | PPTP IP Address |     |
| user_2                 | 192.168.1.5    | 192.168.1.200   |     |
| Refresh Save           | Cancel         |                 |     |

ىلإ جاتحت .VPN ءالمع نع تامولعم ضرعت طقف ةءارقلل ةمئاق يه لاصتالا ةمئاق PPTP لاصتا نييعتل .لاصتالا ةمئاق لودجل Windows ىلع PPTP VPN لاصتا نيوكت و RV042 و RV082 ىلع PPTP مداخل ةلاقملا نيوكت ىلإ عوجرلا ءاجرلا ،Windows ل يف ةضورعملا تانايبلا ثيدحتب "ثيدحت" رزلا موقي .Windows ل RV042G و RV042G .لاصتالا ةمئاق

ليمحتلا ةعرس نوكت دق نكلو ريبك لكشب ليزنتلا ةعرس رثأتت نأ بجي ال :ةظحالم مزحلا صحف تادادعإ ليطعتب مقف ،ةضفخنم ليمحتلا ةعرس تناك اذإ .ةضفخنم ةيامح رادج مدختسي .تادادعإلاا ظفح رقناو ماع < ةيامحلا رادج تحت (SPI) ةلاحلا نع ربعملا صحفي .ةيامحلا رادج ربع رمت يتلا تامولعملا ةعجارمل (SPI) ةلاحلا قمزح صحف مجوملا ققبط لالخ نم اهتجلاعمل مزحلا ريرمت لبق ،مئاقلا لاصتالا ىلع ءانب مزحلا عيمج .يلعأ لوكوتورب

رعسلا دح نييعت

.DHCP قاطن يف نيوانعلل لدعملا دح نيوكت ةيفيك مسقلا اذه حرشي

حتف متي .يددرتلا قاطنلا ةرادإ < ماظنلا ةرادإ رتخأ هجوملا نيوكت ةادأ يف .1 ةوطخلا :يددرتلا قاطنلا ةرادإ ةحفص

| Bandwidth Management<br>The Maximum Bandwidth Provided by ISP |                         |                       |
|---------------------------------------------------------------|-------------------------|-----------------------|
| Interface                                                     | Upstream (Kbit/sec)     | Downstream (Kbit/sec) |
| WAN1                                                          | 512                     | 512                   |
| Bandwidth Management Type Type :                              | e<br>Control O Priority |                       |
| Interface : WAN                                               | 1                       |                       |
| Service : All Traffic                                         | [TCP&UDP/1~65535]       | ~                     |
| Service Ma                                                    | anagement               |                       |
| IP :                                                          | to                      |                       |
| Direction : Upstream                                          | n 🗸                     |                       |
| Min. Rate :                                                   | Kbit/sec                |                       |
| Max. Rate :                                                   | Kbit/sec                |                       |
| Enable :                                                      |                         |                       |
|                                                               |                         | Add to list           |

ىتح لدعملا يف مكحتلا قوف رقنا ،"يددرتلا قاطنلا ةرادإ عون" مسق يف .2 ةوطخلا قاطنلا ضرع نم لكل لدعملل ىصقألا دحلاو ىندألا دحلا يف مكحتلا نم نكمتي .مداخلا نم قفدتلاو مداخلا نم قفدتلل يددرتلا

| Bandwidth Management Type |                                |  |
|---------------------------|--------------------------------|--|
| Type :                    | Rate Control Priority          |  |
| Interface :               | 🗹 WAN1 🗌 WAN2                  |  |
| Service :                 | All Traffic [TCP&UDP/1~65535]  |  |
|                           | Service Management             |  |
| IP :                      | 192.168.1.100 to 192.168.1.150 |  |
| Direction :               | Upstream 🗸                     |  |
| Min. Rate :               | 256 Kbit/sec                   |  |
| Max. Rate :               | 380 Kbit/sec                   |  |
| Enable :                  |                                |  |
|                           | Add to list                    |  |

.WAN1 نم ققحت ،ةەجاولا لقح يف .3 ةوطخلا

.[~/لكلا] رتخأ ،"ةمدخ" ةلدسنملا ةمئاقلا يف .4 ةوطخلا

.ىدم ناونعلا، ،لاجم ip لا يف تلخد .5 ةوطخلا

LAN ةكبشل IP ناونع نأ نم دكأت ،PPTP ءالمعل يددرتلا قاطنلا ضرع نم دحلل :ةظحالم نم 3 ةوطخلا يف LAN ةكبشل IP ناونع ديدحت مت .قاطنلا اذه نمض عقي مهب صاخلا .مسقلل PPTP مداخ نيوكت

مداخلا نم تانايبلا قفدت رتخأ ،ةلدسنملا هاجتإلا ةمئاق يف .6 ةوطخلا.

نومضملا يددرتلا قاطنلا لدعمل ىندألا دحلا لخدأ ،لدعملا لقح .ةقيقدلا يف .7 ةوطخلا .مدختسملل نومضملا يددرتلا قاطنلل لدعم ىصقأ لخدأ ،لدعملا لقح .ىصقألا دحلا يف .8 ةوطخلا .مدختسملل

ەذە لدعملا يف مكحتلا ةدعاق مادختسال نيكمت ددح .9 ةوطخلا.

ةدعاقلا هذه ثيدحتل ةمئاقلا ىلإ ةفاضإ قوف رقنا .10 ةوطخلا.

ةمئاقلا ديدحت عم 10 ةوطخلا ىلإ 3 ةوطخلا ررك ،قاطنلل ثبلا دح قيبطتل .11 ةوطخلا .قفدت اهنأ ىلع هاجتإلا ةلدسنملا

| Bandwidth Mana   | agement Type                                                                 |
|------------------|------------------------------------------------------------------------------|
| Type :           | Rate Control     O     Priority                                              |
| Interface :      | WAN1 WAN2                                                                    |
| Service :        | All Traffic [TCP&UDP/1~65535]                                                |
|                  | Service Management                                                           |
| IP :             | 192.168.1.100 to 192.168.1.150                                               |
| Direction :      | Upstream 👻                                                                   |
| Min. Rate :      | 256 Kbit/sec                                                                 |
| Max. Rate :      | 380 Kbit/sec                                                                 |
| Enable :         |                                                                              |
|                  | Update                                                                       |
| All Traffic [TCP | &UDP/1~65535}->192.168.1.100~150(Upstream)=>256~380Kbit/sec->WAN1 [Disabled] |
|                  |                                                                              |
|                  |                                                                              |
|                  |                                                                              |
|                  |                                                                              |
|                  | Delete Add New                                                               |
| View             | Save Cancel                                                                  |

.فذح قوف رقناو بسانملا لاخدإلا ددح ،لاخدا فذحل (يرايتخإ) .12 ةوطخلا

اقفو لوقحلا لاخدإ دعأو ديدج ةفاضإ قوف رقنا ،ديدج لاخدإ ءاشنإل (يرايتخإ) .13 ةوطخلا .كتابلطتمل

تادادعإلا ظفحل ظفح ىلع رقنا .14 ةوطخلا.

يددرتلا قاطنلا دودح نيكمت عم ةعرسلا

نيوكتلا نأ نم ققحتلل ةيلوألا جئاتنلاب نراقو رخآ ةعرس رابتخإ ءارجإب مق .1 ةوطخلا .لمعي

1. 49 نم ليزنت تاعرس انلاثم يف يناثلا ةعرسلا رابتخإ نع جتن :ةظحالم ةيناث/تياباجيم 20 .0 نم ليمحت تاعرسو ةيناث/تياباجيم 1. 62 ىلإ ةيناث/تياباجيم غلبت ليمحت ةعرس ىلع لمتشي يلوألا ةعرسلا رابتخإ ناك .ةيناث/تياباجيم 38 .0 ىلإ .الاعف ناك يددرتلا قاطنلا دح نأ ىرت نأ كنكميو ةيناث/تباجيم 1.95

ةمجرتاا مذه لوح

تمجرت Cisco تايان تايانق تال نم قعومجم مادختساب دنتسمل اذه Cisco تمجرت ملاعل العامي عيمج يف نيم دختسمل لمعد يوتحم ميدقت لقيرشبل و امك ققيقد نوكت نل قيل قمجرت لضفاً نأ قظعالم يجرُي .قصاخل امهتغلب Cisco ياخت .فرتحم مجرتم اممدقي يتل القيفارت عال قمجرت اعم ل احل اوه يل إ أم اد عوجرل اب يصوُتو تامجرت الاذة ققد نع اهتي لوئسم Systems الما يا إ أم الا عنه يل الان الانتيام الال الانتيال الانت الما